## MAPData

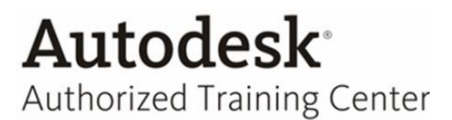

## Migrar versão de arquivo do Inventor

Migrar versão dos arquivos do inventor (ex. 2013 para 2014) pelo Task Scheduler:

➢ Para acessar o Task Scheduler clique em iniciar → todos os programas → Autodesk → Autodesk Inventor → Tools → Task Schedule

| 🎳 Autodesk Inventor 2014             |
|--------------------------------------|
| 🖬 Autodesk Multi-Sheet Plot          |
| 器 Design Assistant 2014              |
| Inventor View                        |
| A License Transfer Utility - Invento |
| 🌗 Tools                              |
| 😔 Add-In Manager                     |
| 🐯 Drawing Resource Transfer W        |
| 🚈 Exchange App Manager               |
| 💒 JobMonitor                         |
| 📊 Project Editor                     |
| 🏭 Style Library Manager              |
| Supplier Content Center              |
| ② Task Scheduler                     |
| PR                                   |

• Com o Task Scheduler aberto selecione a aba Create Task depois a opção Migrate Files...

| 2 Tas         | k Scheduler                                     |                                  |     |  |
|---------------|-------------------------------------------------|----------------------------------|-----|--|
| : <u>File</u> | <u>C</u> reate Task                             | View Settings Help               | 0   |  |
| All Task      | Migrate Files                                   |                                  | ame |  |
|               | Update I<br>Publish I<br>Print File<br>Import F | Design<br>)WF Files<br>s<br>iles |     |  |

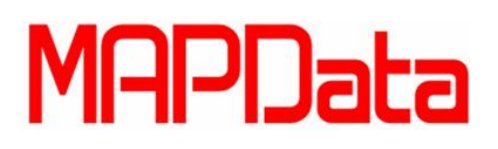

• Migrate Files :

| Recursive                   | Input Folder             |             | File Name            |  |
|-----------------------------|--------------------------|-------------|----------------------|--|
|                             |                          |             |                      |  |
|                             |                          |             |                      |  |
|                             |                          |             |                      |  |
| isk Propertie<br>Task Name: | iLogic 2012 Samples_Migr |             |                      |  |
| Frequency:                  | Once 💌                   | Start Time: | 15:16                |  |
|                             |                          |             | La reserve and la la |  |

- > PROJECT: Selecionar o arquivo de projeto (.ipj) do arquivo desejado;
- MIGRATE FROM VAULT: Migrar arquivos que estão dentro do cofre Autodesk Vault, ao fazer a migração é criado um comentário no campo "comments" do Autodesk Vaul nos arquivos Migrado;
- ADD FILES : Opção para adicionar os Arquivos Para Migrar a versão (. lpt. lam. lpn. ldw. Dwg);
- ADD FOLDER : Selecionar por pasta. Sua seleção inclui todos os arquivos do Autodesk Inventor e suas dependências, e é exibido na pasta de entrada e as colunas Nome do arquivo;
- ADD PROJECT 3: Sua seleção inclui todos os arquivos do Autodesk Inventor dentro dos caminhos de pesquisa do projeto.
  - \*. Arquivo ipj do projeto ativo é listado na coluna Nome do Arquivo. Todos os arquivos do projeto que o Autodesk Inventor suporta (. Ipt. Iam. Ipn. Idw. Dwg) são migrados e armazenado em seu disco rígido local;
- DELETE: deleta os arquivos, pastas ou Arquivo de projetos (.ipj) da lista já selecionados;

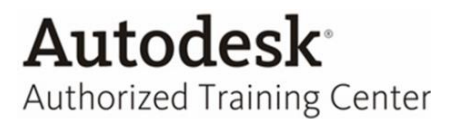

## MAPData

TASK PROPRERTIES: As opções do task properties são para o agendamento da migração de arquivos Automatica onde é apontado, Data de início, hora de início e a frequência em que vai ser feito a migração Automática -> IMMEDIATELY: Função para Executar a tarefa imediatamente, Quando você seleciona a opção à Frequência, Hora de início e data de início fica indisponível.

| Task Name: | Treinamento_Vault_Migra                                     |             | Immediately |        |  |  |
|------------|-------------------------------------------------------------|-------------|-------------|--------|--|--|
| Frequency: | Once 💌                                                      | Start Time: | 09:42       | ÷      |  |  |
| Time Out:  | 72 hr(s) 0 min(s)                                           | Start Date: | 22/03/2013  | -      |  |  |
| Log File:  | C:\Users\Public\Documents\Autodesk\Inventor 2013\Task S 🗹 😏 |             |             |        |  |  |
| 1          |                                                             | Options     |             | Cancel |  |  |

LOG FILES: Opção habilitada cria um arquivo de texto log com informações detalhadas sobre o resultado da Migração para cada arquivo individual, e o texto é salvo no caminho apontado ao lado da opção.

## MAPData

Americana – (19) 3475-4100 Rio de Janeiro – (21) 2495-8842 Ribeirão Preto – (16) 3514-2150 São José dos Campos – (12) 3949-9020 <u>www.mapdata.com.br</u> <u>comercial@mapdata.com.br</u> - <u>\_suporte@mapdata.com.br</u>